## EVENT MANAGEMENT SYSTEM (EMS) - ADMINISTRATIVE RESOURCES

## **NON-MEMBER** Account Creation

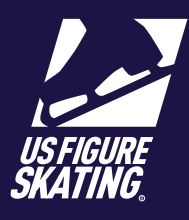

## Access Path: EMS > <u>Non-Member Create Account</u>

If you are an individual who is not a member of U.S. Figure Skating, you can create a non-member account to access online sofware products and available resources. During account creation, you will use the option that says "I am not a member".

| Go to the U.S. Figure Skating<br>Members Only Login Page<br>( <u>m.usfigureskating.org</u> ) and click<br>Create Account.                                                                                                    | Members Only<br>Your Digital Hub for Figure Skating<br>Manage your profile, sign up for competitions, events, training, vier<br>your messages, Join a club, and more.<br>10<br>2023 - U.S. Figure Skating - 1209.87322.2652 USSA<br>MembersOnly<br>Colorado primago, Colorado, USA - 719.635.5200<br>Feedback Privacy, Policy Terms of Use                                                                                                    | Member Number U.S. Figure Skating or Learn to Skate USA Password Create Account Create Account                                                                                                    |
|----------------------------------------------------------------------------------------------------|----------------------------------------------------------------------------------------------------|----------------------------------------------------------------------------------------------------|
| 2 On the Account Creation page, click<br>Create Account under<br>I am not a member. I represent a<br>foreign federation as an athlete/<br>coach/official<br>Or<br>I am not a member; I am a volunteer.                                                   | Crea<br>Do you need<br>I already have a U.S. Figure Skating or L<br>LOGIN OR CRE<br>I am not a member; I represent Crea<br>I am not a member; I am a volunteer.<br>Crea<br>Creation of the state of the state of the s | Ate Account  Ate areation our a cross  Ate aready have a U.S. Figure Skating or Learn to Skate USA  Ate aready have a U.S. Figure Skating or Learn to Skate USA  Ate aready aready have a U.S. Figure Skating or Learn to Skate USA  Ate aready aready have a U.S. Figure Skating or Learn to Skate USA  Ate aready aready have a U.S. Figure Skating or Learn to Skate USA  Ate aready aready have a U.S. Figure Skating or Learn to Skate USA  Ate aready have a U.S. Figure Skating or Learn to Skate USA  Ate aready have a U.S. Figure Skate USA  Ate aready have a U.S. Figure Skate USA  Ate aready have a U.S. Figure Skate USA  Ate aready have a U.S. Figure Skate USA  Ate aready have a U.S. Figure Skate USA  Ate aready have a U.S. Figure Skate USA  Ate aready have a U.S. Figure Skate USA  Ate aready have a U.S. Figure Skate USA  Ate aready have a U.S. Figure Skate USA  Ate aready have aready have a U.S. Figure Skate USA  Ate aready have aready have aready have aready have aready have aready have aready have aread |
|                                                                                                    | BEC                                                                                                    | I would like to become a member.     BECOME A MEMBER                                                                                                    |
| <ul> <li>Provide your personal information in the required fields:</li> <li>First Name</li> <li>Last Name</li> <li>Date of Birth</li> <li>Gender</li> <li>Cell Phone</li> <li>Email</li> <li>U.S. Citizenship</li> <li>Click I'm not a robot.</li> </ul> | First Name*      First Name*      Last Name*      Last Name*      Date of Birth*      mm/dd/yyyy      Gender*                                                                                                    | -⊘3                                                                                                    |
| 4 Click Continue.                                                                                                    | CANCEL CANCEL                                                                                                    | CONTINUE                                                                                                    |

Contact ProductSupport@usfigureskating.org for questions about using EMS.

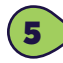

## Provide Address:

- Country
- Street Address
- City
- State
- Zip/Postal Code
- Click Continue.

Provide Emergency Contact:

- Name
- Relation to You
- Phone

Click Continue.

\*For those creating a foreign account, proceed to step 6. All other non member account creations skip to step 7.

ISU Member Federation

Check the box for **Foreign Coach** or **Foreign Skater** and select a federation.

Click Continue.

8 >

8 You will be assigned an account number. Record the number to access your new account. Create a password and save for your records.

**Note:** An email will be sent to the email provided reguarding basic account details.

Click **Save & Complete** to return to the account login page.

|        | Create Ac                      | count                                                                        |                                                                                 | Create Account          |  |
|--------|--------------------------------|------------------------------------------------------------------------------|---------------------------------------------------------------------------------|-------------------------|--|
|        |                                |                                                                              |                                                                                 |                         |  |
|        |                                |                                                                              | 0-0-3-4                                                                         |                         |  |
|        | Addre                          | ss                                                                           |                                                                                 | Emorgoney Contact       |  |
|        | Country*                       |                                                                              |                                                                                 | Emergency contact       |  |
|        | Select Country                 | ~                                                                            | Name                                                                            |                         |  |
|        | Street Address*                |                                                                              |                                                                                 |                         |  |
|        |                                |                                                                              | Relation to You                                                                 |                         |  |
|        | Address Line 2                 |                                                                              |                                                                                 |                         |  |
|        |                                |                                                                              | Phone                                                                           |                         |  |
|        | City*                          |                                                                              |                                                                                 |                         |  |
|        |                                |                                                                              |                                                                                 |                         |  |
|        | State"                         |                                                                              |                                                                                 | CONTINUE                |  |
|        | Zin / Dortal Codo <sup>4</sup> |                                                                              |                                                                                 |                         |  |
|        | Zip / Postal Code              |                                                                              |                                                                                 |                         |  |
|        |                                |                                                                              |                                                                                 |                         |  |
| 5 >    | CONTIN                         | IUE                                                                          |                                                                                 |                         |  |
|        |                                | )                                                                            |                                                                                 |                         |  |
|        |                                | Cre                                                                          | eate Account                                                                    |                         |  |
|        |                                |                                                                              |                                                                                 |                         |  |
|        |                                | 0_0                                                                          | -6-6                                                                            |                         |  |
|        |                                |                                                                              |                                                                                 |                         |  |
|        |                                | ISU M                                                                        | ember Federation                                                                |                         |  |
|        |                                | Access to LLC. Figure Skating on                                             | line systems requires the member pur                                            | ther below              |  |
|        |                                | Member Number: 7777777                                                       | line systems requires the member hun                                            | IDEI DEIOW              |  |
|        |                                | To participate at a U.S. Figure S                                            | ating sanctioned nonqualifying comp                                             | etition,                |  |
|        |                                | foreign account holders (athlete<br>federation documenting they ar           | s and coaches) must provide a letter fr<br>e a member in good standing and have | rom their               |  |
|        |                                | permission to participate. If you<br>please email Product Support.           | have questions with regard to this req                                          | uirement,               |  |
|        |                                |                                                                              |                                                                                 |                         |  |
|        |                                | Foreign Coach                                                                |                                                                                 |                         |  |
|        |                                | Foreign Skater                                                               |                                                                                 |                         |  |
|        | 6                              | Federation                                                                   |                                                                                 |                         |  |
|        |                                | Select a Federation                                                          |                                                                                 | ×                       |  |
|        |                                |                                                                              |                                                                                 |                         |  |
|        |                                | C                                                                            | ONTINUE                                                                         |                         |  |
|        |                                |                                                                              |                                                                                 |                         |  |
|        |                                |                                                                              | Create Account                                                                  |                         |  |
|        |                                |                                                                              |                                                                                 |                         |  |
|        |                                |                                                                              | 0-2-3-0                                                                         |                         |  |
|        |                                |                                                                              | Password                                                                        |                         |  |
| access | 5                              |                                                                              | 1 dosword                                                                       |                         |  |
| sword  |                                | Access to USFSA online for non-memi<br>Please use the space provided below t | pers will require the account number be<br>to create a password.                | elow with a password.   |  |
|        | 8                              | Member Number: 7777777                                                       |                                                                                 |                         |  |
| ne     |                                |                                                                              |                                                                                 |                         |  |
|        |                                | Password                                                                     |                                                                                 | Minimum of 6 characters |  |
| -      |                                |                                                                              |                                                                                 |                         |  |
|        |                                | Re-enter Password                                                            |                                                                                 |                         |  |
| n to   |                                |                                                                              |                                                                                 |                         |  |
|        |                                | 8                                                                            | SAVE & COMPLE                                                                   | TE I                    |  |
|        |                                |                                                                              |                                                                                 |                         |  |